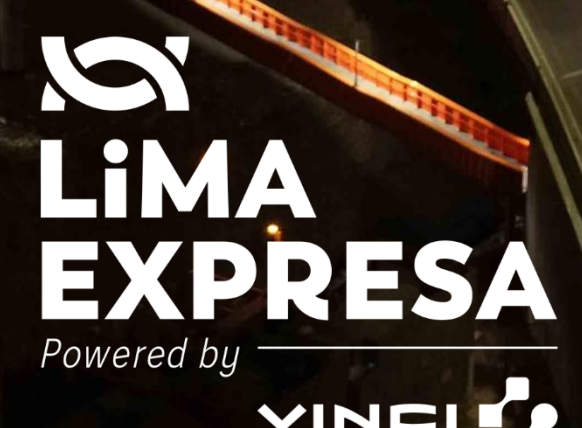

HIGHWAYS

## MANUAL DE USUARIO – INTRANET

PLATAFORMA DE GESTION ELECTRONICA DE DOCUMENTO

# Contenido

| 1. | ACCE             | SO A LA PLATAFORMA              | 2  |  |  |  |  |
|----|------------------|---------------------------------|----|--|--|--|--|
| 2. | INICIO DE SESION |                                 |    |  |  |  |  |
| 3. | DOCL             | IMENTO DE ENTRADA               | 4  |  |  |  |  |
| Э  | 3.1              | PENDIENTES                      | 4  |  |  |  |  |
|    | 3.1.1            | Listado de pendientes:          | 4  |  |  |  |  |
|    | 3.1.2            | Asignar                         | 5  |  |  |  |  |
|    | 3.1.3            | Derivar                         | 6  |  |  |  |  |
|    | 3.1.4            | Rechazar                        | 6  |  |  |  |  |
|    | 3.1.5            | Finalizar                       | 7  |  |  |  |  |
|    | 3.1.6            | Ver Detalle                     | 7  |  |  |  |  |
|    | 3.1.7            | Respuesta a entidad             | 9  |  |  |  |  |
| 3  | 3.2              | DERIVADOS                       | 9  |  |  |  |  |
| 3  | .3               | FINALIZADOS                     | 10 |  |  |  |  |
| 3  | .4               | CONSULTA DE DOCUMENTOS          | 10 |  |  |  |  |
| 4. | DOCU             | IMENTO DE SALIDA                | 11 |  |  |  |  |
| 2  | .1               | NUEVO REGISTRO                  | 12 |  |  |  |  |
| 2  | .2               | BANDEJA DE SALIDA               | 14 |  |  |  |  |
| 2  | .3               | PENDIENTES                      | 17 |  |  |  |  |
|    | 4.3.1            | Pendiente de Aprobación         | 17 |  |  |  |  |
|    | 4.3.2            | Documento Rechazado.            | 17 |  |  |  |  |
|    | 4.3.3            | Documento Aprobado              | 19 |  |  |  |  |
|    | 4.3.4            | Generar código.                 | 19 |  |  |  |  |
|    | 4.3.5            | Pendiente de firma.             | 20 |  |  |  |  |
|    | 4.3.6            | Enviar a firma                  | 20 |  |  |  |  |
|    | 4.3.7            | En espera de firma digital.     | 24 |  |  |  |  |
| 2  | .4               | MIS APROBACIONES                | 25 |  |  |  |  |
|    | 4.4.1            | Aprobar/Rechazar.               | 25 |  |  |  |  |
| 2  | .5               | FIRMADOS ENVIADOS Y FINALIZADOS | 26 |  |  |  |  |
|    | 4.5.1            | Firmado                         | 26 |  |  |  |  |
|    | 4.5.2            | Enviar documento                | 27 |  |  |  |  |
|    | 4.5.3            | Enviado                         | 28 |  |  |  |  |
|    | 4.5.4            | Finalizar                       | 28 |  |  |  |  |
| 2  | .6               |                                 | 29 |  |  |  |  |
|    | 4.6.1            | Ver Detalle                     | 30 |  |  |  |  |

## MANUAL DE USUARIO GESTION ELECTRONICA DE DOCUMENTOS

#### 1. ACCESO A LA PLATAFORMA

Para ingresar a la plataforma gestión electrónica de documentos, lo puede hacer desde el portal de Aplicaciones LimaExpresa que se encuentra en el escritorio.

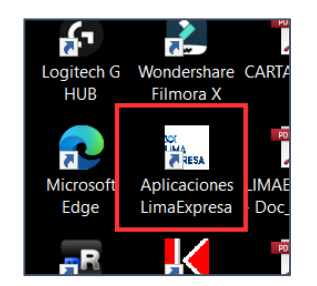

Al hacer doble clic se abre el portal de aplicaciones y se debe de seleccionar la sección "Administración" y dentro de esta sección se encuentra el link del sistema "GeD - Gestión Electrónica de Documentos".

| ÷            | → C û ▲ No                                    | seguro | aplicaciones.limaexpresa.pe                  |
|--------------|-----------------------------------------------|--------|----------------------------------------------|
| Lima<br>Expr | ESA                                           | ≣      |                                              |
| MENU         | J PRINCIPAL                                   |        | ACCESO DIRECTO - APLICACIONES LIMA-EXPRESA   |
| 匬            | Inicio                                        |        |                                              |
| 88           | ADMINISTRACIÓN                                | ~      |                                              |
| Ŋ            | GeD - Gestión<br>Electrónica de<br>Documentos |        |                                              |
| Ш            | COMUNICACIONES                                | <      |                                              |
| 8            | CONTABILIDAD                                  | <      | Provide the Provide States of the Providence |
| 钧            | OPERACIONES                                   | <      |                                              |
| 피            | PEX                                           | <      |                                              |

Al seleccionar esta opción, se abre la pantalla de inicio de sesión del sistema.

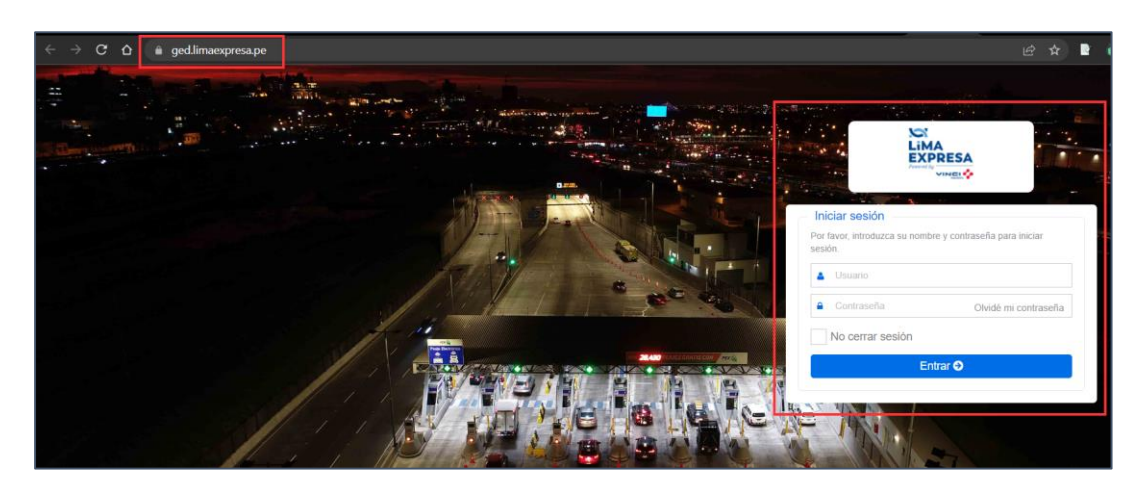

## 2. INICIO DE SESION

Para ingresar al sistema, los usuarios deben de colocar sus credenciales de acceso.

- Usuario
- Contraseña

Estos datos son los mismos que utilizan para iniciar sesión en sus equipos (Laptop, PC).

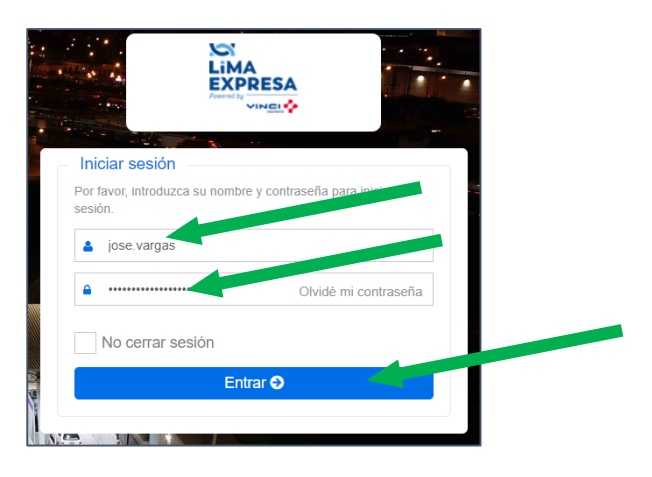

Al presionar "Entrar", y validar que los datos sean los correctos, va a mostrar la pantalla principal del Sistema.

| LIMA<br>LIMA<br>EXPRESA | ≡ |                                                                               |
|-------------------------|---|-------------------------------------------------------------------------------|
| MENU PRINCIPM.          |   | BIENVENIDO, JAVIER POLTI                                                      |
| fin Inicio              |   | Área de Gerencia Tecnología de la Información                                 |
| Documentos de Entrada   | < | Perfil: Punto de Control                                                      |
| 2                       |   | Prindicities 133<br>Contractions 41<br>Finalizations 6<br>Contractions 0<br>3 |

#### Sección 1

- Nombre del usuario
- Perfil del usuario
  - Punto de control
  - Asignado
  - o Administrador
  - o Gestión documental

## Sección 2

Se encuentra el menú de opciones

- Inicio
- Documentos de Entrada
- Documentos de Salida

## Sección 3

• Gráfico que indica la cantidad de documentos por cada estado que tiene el usuario que ha iniciado sesión.

#### 3. DOCUMENTO DE ENTRADA

Esta opción, contiene información de todos los documentos que han ingreso a la empresa y están en proceso de atención o ya han sido finalizado.

Al ingresar a esta opción se muestra el siguiente listado:

- **Pendientes**. Muestra todos los registros que está pendiente de atención por el usuario que ha iniciado sesión.
- **Derivados**. Son todos los documentos que han sido derivados (enviados) a otras áreas por el usuario que ha iniciado sesión.
- **Finalizados**. Se muestra aquí todos los documentos que han sido finalizados/cerrados por el usuario que ha iniciado sesión.
- **Consulta de documentos**. En esta opción podemos encontrar documentos por diferentes criterios de búsqueda.

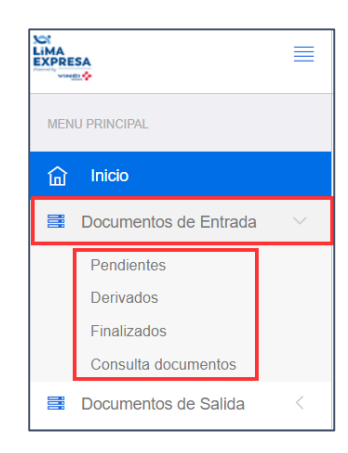

#### 3.1 PENDIENTES

Al seleccionar esta opción, se muestra un listado con todos los registros que han sido derivado al usuario que ha iniciado sesión, es decir, aquí le muestra todos los documentos del cual es responsable el usuario y que está pendiente de tomar acción.

|                                                   | ≡ |                           |                                            |                                              |                                                         |                                                                                                    |                  |               |           | Polti, Javier<br>Punto de Control |
|---------------------------------------------------|---|---------------------------|--------------------------------------------|----------------------------------------------|---------------------------------------------------------|----------------------------------------------------------------------------------------------------|------------------|---------------|-----------|-----------------------------------|
| MENU PRINCIPAL                                    |   | PENDIEN                   | ITES                                       |                                              |                                                         |                                                                                                    |                  |               |           |                                   |
| Inicio Documentos de Entrada Pendientes Derivados | ~ |                           | Desde                                      | 21/10/2022                                   |                                                         |                                                                                                    | Hasta 21/11/2022 |               |           | Buscar 💠                          |
| Finalizados<br>Consulta documentos                |   | N° Registro               | Fecha de<br>Registro                       | Remitente                                    | Descripcion                                             | Asunto                                                                                                    | Asignado a       | Resp Asignado | Movimient | to                                |
|                                                   |   | LE-2022-000145<br>Tramite | 15/11/2022<br>09:28<br>14/11/2022<br>16:52 | MML<br>MML<br>Municipalidad de Lima -<br>MML | Constancia MML-2022-123<br>Reclamo REC-MML-2022-<br>123 | Asumo dei documento que ingresa -<br>Test 1 -editado<br>Capacitación, prueba de documento<br>1 - Derivado a Vial | José, Vargas     | Con Respuesta |           | Acciones -                        |

## 3.1.1 Listado de pendientes:

- Columna 1.
  - Campo en blanco, significa que es un documento nuevo, que recién ha sido derivado al usuario que ha iniciado sesión.
  - Cuando existe un check de color verde, significa que el usuario ya abrió el documento. Se registra la fecha y hora en el que usuario abre por primera vez el documento.
- N° Registro
- Fecha de registro
- Remitente
- Descripción

- Asunto
- Asignado a
  - Muestra el nombre del usuario asignado. Esto sucede cuando el usuario punto de control asigna el registro a un miembro de su equipo/área, pero la responsabilidad continúa siendo del usuario punto de control.
- Resp Asignado
  - o Indica el estado de la asignación
    - Sin respuesta
    - Con respuesta
- Movimiento
  - Muestra el estado "Rechazado", cuando un usuario punto de control rechaza una derivación.
- Acciones
  - Cuando es una nueva derivación, es decir no ha sido visto el documento por usuario, se muestra la opción:
    - Ver Detalle

|   | N° Registro               | Fecha de<br>Registro | Remitente                      | Descripcion                  | Asunto                                                   | Asignado a   | Resp Asignado | Movimiento  |
|---|---------------------------|----------------------|--------------------------------|------------------------------|----------------------------------------------------------|--------------|---------------|-------------|
| ſ | LE-2022-000149<br>Tramite | 15/11/2022<br>09:28  | Municipalidad de Lima -<br>MML | Constancia MML-2022-123      | Asunto del documento que ingresa -<br>Test 1 -editado    |              |               | Acciones -  |
| ¢ | LE-2022-000147<br>Tramite | 14/11/2022<br>16:52  | Municipalidad de Lima -<br>MML | Reclamo REC-MML-2022-<br>123 | Capacitación, prueba de documento<br>1 - Derivado a Vial | José, Vargas | Con Respuesta | Ver Detalle |
|   | LE-2022-000140            | 26/10/2022           | Municipalidad de Lima          |                              |                                                          |              |               |             |

- Cuando es un documento ya visualizado, se muestra las siguientes opciones:
  - Asignar -> Asigna la revisión del documento a un miembro del equipo/área
  - Derivar -> Traslada la responsabilidad del documento a otra área
  - Rechazar -> Devuelve el documento al área anterior quien hizo la derivación
  - Finalizar -> Cerrar/finalizar el documento de entrada, se archiva SIN respuesta
  - Ver Detalle -> Muestra todos los datos del registro del documento de entrada
  - Respuesta a entidad -> Iniciar un registro de documento de salida para respuesta formal a entidad.

| LE-3<br>Trar | -2022-000149<br>amite  | 15/11/2022          |                                 |                                                                         |                                                                     |              |               |                     |
|--------------|------------------------|---------------------|---------------------------------|-------------------------------------------------------------------------|---------------------------------------------------------------------|--------------|---------------|---------------------|
|              |                        | 09:28               | Municipalidad de Lima -<br>MML  | Constancia MML-2022-123                                                 | Asunto del documento que ingresa -<br>Test 1 -editado               |              |               | Acciones -          |
| - ITai       | -2022-000147<br>amite  | 14/11/2022<br>16:52 | Municipalidad de Lima -<br>MML  | Reclamo REC-MML-2022-<br>123                                            | Capacitación, prueba de documento<br>1 - Derivado a Vial            | José, Vargas | Con Respuesta | Acciones -          |
| CE-3         | E-2022-000140<br>amite | 26/10/2022<br>16:13 | Municipalidad de Lima -<br>MML  | Carta Notificación SN 123                                               | prueba 1                                                            | José, Vargas | Sin Respuesta | Asignar             |
| LE-3<br>Tran | -2022-000137<br>amite  | 24/10/2022<br>18:11 | Municipalidad de Lima -<br>MML  | Anexo de Resolución Carta<br>Nº 0420-2022-ANA-<br>AAA.CF-ALA.CHRL       | asignar                                                             | José, Vargas | Con Respuesta | Derivar             |
| LE-3<br>Trar | E-2022-000124<br>amite | 28/10/2022<br>14:38 | Municipalidad de Lima -<br>MML  | Autorización de Ejecución<br>de Obras Carta N°<br>D000492-2022-MML-GPIP | dddcd                                                               |              |               | Finalizar           |
| LE-3<br>Trar | E-2022-000119<br>amite | 28/10/2022<br>13:33 | Nombre entidad pública -<br>NEP | Carta Carta-Doc-2022-001                                                | Descripción del asunto enviado en la<br>carta/documento que envían. |              |               | Ver Detalle         |
|              |                        |                     |                                 |                                                                         |                                                                     |              |               | Respuesta a Entidad |

#### 3.1.2 Asignar

Esta opción abre una ventana emergente, donde debemos completar los siguientes campos:

- Responsable a asignar. Esto es una lista, donde nos muestra a todos los integrantes del área al cual pertenece el usuario.
- Comentarios
- Archivo adjunto.
- Opción Asignar.
  - Al presionar esta opción se realiza la asignación y se envía un correo de notificación al usuario para que pueda ingresar al sistema.

| Asignar Registro        |                                    |                       | Detalle de Registro |         |
|-------------------------|------------------------------------|-----------------------|---------------------|---------|
| N° Registro             |                                    | LE-2022-00013         | 7                   |         |
| Responsable a Asignar * | Seleccione                         |                       |                     |         |
| Comentarios             | Seleccione<br>Vargas Mayorga, José | ė.                    |                     |         |
|                         |                                    |                       |                     |         |
| Archivo Adjunto         |                                    |                       |                     |         |
|                         |                                    |                       |                     |         |
|                         |                                    |                       |                     |         |
|                         | Arra                               | stre y suelte aquí lo | os archivos         |         |
|                         |                                    |                       |                     |         |
|                         |                                    |                       |                     |         |
|                         |                                    |                       |                     |         |
|                         |                                    |                       | 🖉 Cancelar 🕒 E      | xaminar |

### 3.1.3 <u>Derivar</u>

Esta opción abre una ventana emergente, donde debemos completar los siguientes campos:

- Oficina a Derivar. Conforme se va escribiendo, se fa filtrando las oficinas que va a seleccionar para derivar el documento.
- Comentarios
- Archivo adjunto.

| Derivar F           | tegistro                                             |                         | Detalle de Registro |
|---------------------|------------------------------------------------------|-------------------------|---------------------|
| N° de Registro      |                                                      | LE-2022-000147          |                     |
| Oficina a Derivar * | inge                                                 |                         |                     |
| Comentarios         | Gerencia de Calidad (Ingel<br>Jefatura de Ingenieria | nieria)                 | 1.                  |
| Archivo Adjunto     | Superintendencia de Ingen                            | niería e implementación |                     |
|                     | Arrastre                                             | y suelte aquí los arch  | ivos                |
|                     | Seleccionar archivos                                 |                         | 🔁 Examinar          |

## 3.1.4 <u>Rechazar</u>

Esta opción abre una ventana emergente, donde debemos completar los siguientes campos:

- Se Devuelve a. Este campo no se puede modificar, se muestra aquí la oficina a la que vamos a devolver el documento.
- Motivo de Rechazo. Campo obligatorio de completar.
- Archivo adjunto.

| Rechazar          | Registro             | Detalle de Registro            |
|-------------------|----------------------|--------------------------------|
| N° registro       |                      | LE-2022-000137                 |
| Se devuelve a     | Gestión Documental   |                                |
| Motivo de Rechazo |                      | 4                              |
| Archivo Adjunto   | Arrastre             | e y suelte aquí los archivos … |
|                   | Seleccionar archivos | 🖨 Examinar                     |

## 3.1.5 <u>Finalizar</u>

Esta opción abre una ventana emergente, donde debemos completar los siguientes campos:

- Observación
- Archivo adjunto.

| Finalización de documentos |                       |                          | >  |
|----------------------------|-----------------------|--------------------------|----|
| Finalizar R                | egistro               | Detalle de Registro      |    |
| Nº Registro                |                       | LE-2022-000137           |    |
| Observación                | Ingrese observaciones | 4                        |    |
| Archivo Adjunto            | Arrastre y            | suelte aquí los archivos |    |
|                            | Seleccionar archivos  | 🖰 Examinar               |    |
|                            |                       |                          |    |
|                            |                       | <b>Finalizar</b> Sal     | ir |

#### 3.1.6 Ver Detalle

Esta opción abre una ventana emergente, donde vamos a visualizar todos los campos que se registraron del documento de entrada; se muestran 2 pestañas de información:

#### • Detalle de registro

- Origen. (la forma en la que ingresó el documento, por mesa de partes virtual o presencial)
- Empresa. (A quién va dirigida el documento: Lima Expresa, Movemos o PEX)
- Remitente. (Entidad externa que envía el documento)
- Fecha Documento.
- Tipo de Documento.
- o Documentos Relacionados. (Si hay relación con otros documentos registrados)
- o Plazo.
- o Referencia.
- o Asunto

- $\circ$  Anexo.
- $\circ$  Folio.
- Destino. (Oficina a quién se realizó la primera derivación de responsabilidad)
- Notificación de correo. (Personas a quién se ha notificado que ha ingresado un documento)
- Archivo adjunto.

| Detalle de               | Registro                          | Н                     | oja de Ruta / Seguimiento    |  |
|--------------------------|-----------------------------------|-----------------------|------------------------------|--|
| N° Registro              | LE-2022-000137                    | Fecha Recepción       | 24/10/2022                   |  |
| Origen                   | Virtual                           | Estado                | Pendiente                    |  |
| Empresa                  | PEX                               | Remitente             | Municipalidad de Lima - MML  |  |
| Unidad/Contacto          |                                   | Fecha Documento       | 24/10/2022                   |  |
| Tipo Documento           | Anexo de Resolución               | N° Documento          | Carta N° 0420-2022-ANA-AAA.C |  |
| Documentos Relacionados  | Seleccione Documentos relaciona   |                       |                              |  |
| Plazo                    | 15                                | Visualización         | Público     Confidencial     |  |
| Referencia               | No se encontro ningun referencia. |                       |                              |  |
| Asunto                   | asignar                           |                       |                              |  |
|                          |                                   |                       | 1                            |  |
| Anexos                   | No se encontro ningun anexo       | N° Folio              | 0                            |  |
| Destino                  | Gerencia Tecnología de la Informa | ación                 |                              |  |
|                          |                                   |                       |                              |  |
| Se notifico via correo a | legal@limaexpresa.pe              |                       |                              |  |
| Archivo Adjunto          | L                                 | L.                    |                              |  |
|                          | LE-2022-000137-01.pdf             | LE-2022-000137-02.pdf |                              |  |
|                          |                                   |                       |                              |  |

#### • Hoja de Ruta

En esta pestaña podemos ver la trazabilidad del documento, se puede revisar todos los movimientos del documento desde el registro hasta su finalización; cada movimiento se representa en círculo con un número.

| Ficha de gestión documental                                                          | ×                                                         |           |
|--------------------------------------------------------------------------------------|-----------------------------------------------------------|-----------|
| Detalle de Registro                                                                  | Hoja de Ruta / Seguimiento                                |           |
| Tramite Documentario<br>Rec. 28/10/2022 18:25<br>Deriv. 28/10/2022 18:34<br>DERIVADO | Gerencia de Desarrollo<br>Rec/-/<br>Derfx/-/<br>PENDIENTE | ad<br>1to |

En la parte inferior, podemos ver el detalle de cada movimiento, si hay asignaciones se va a visualizar la persona y los comentarios/observaciones que se comparten.

|     | Ficha de gestión do                   | cumental                                                                             |                                                           | ×       |
|-----|---------------------------------------|--------------------------------------------------------------------------------------|-----------------------------------------------------------|---------|
|     |                                       | Detalle de Registro                                                                  | Hoja de Ruta / Seguimiento                                |         |
|     |                                       | Tramite Documentario<br>Rec. 28/10/2022 18:25<br>Deriv. 28/10/2022 18:34<br>DERIVADO | Gerencia de Desarrolio<br>Rec/-/<br>Deriv/-/<br>PENDIENTE | a<br>ıt |
|     | <ul> <li>2 Gerencia de Des</li> </ul> | arrollo                                                                              |                                                           |         |
| ent | Oficina                               |                                                                                      | Gerencia de Desarrollo                                    |         |
|     | Observaciones                         |                                                                                      |                                                           |         |
|     |                                       |                                                                                      | <i>"</i> )                                                | _       |
|     |                                       |                                                                                      | $\wedge$                                                  |         |
|     |                                       |                                                                                      | J                                                         |         |

## 3.1.7 <u>Respuesta a entidad</u>

Al presionar esta opción, nos va a mostrar el formulario de registro para un documento de salida, indicando el registro del documento de entrada que se está haciendo referencia. El detalle se visualiza en el punto <u>4.1</u> <u>NUEVO REGISTRO</u>.

#### 3.2 DERIVADOS

En esta opción del menú, se muestra un listado con todos los registros que el usuario a derivado a diferentes áreas, es decir, aquí le muestra todos los documentos que en algún momento el usuario fue responsable e hizo el traslado de responsabilidad a otra oficina.

|                             |                                    |                             |                   |              |                           |                        | Document<br>Tramite Do | ario, Tramite<br>scumentario |
|-----------------------------|------------------------------------|-----------------------------|-------------------|--------------|---------------------------|------------------------|------------------------|------------------------------|
| MENU PRINCIPAL              | DERIVADOS                          |                             |                   |              |                           |                        |                        |                              |
| 🔝 Inicio                    |                                    |                             |                   |              |                           |                        |                        |                              |
| 🗮 Documentos de Entrada 🛛 🗡 |                                    | Nº Documento Buscar         |                   |              | Entidad Busc              | ar                     |                        |                              |
| Nuevo Registro              |                                    | Desde 22/10/2022 Hasta      | 22/11/2022        | E            | tado Actual Documento Too | dos                    |                        |                              |
| Pendientes<br>Derivados     |                                    |                             |                   |              |                           |                        | Bu                     | iscar 💠                      |
| Finalizados                 |                                    |                             |                   |              |                           |                        |                        |                              |
| Bandeja de entrada          | Mostrar 10 Filas                   |                             |                   |              |                           |                        | Buscar :               |                              |
| Consulta documentos         | N° Registro 🕴 F. Movimien          | nto 💡 Remitente / Proveedor | Descripcion       | Asunto       |                           | Derivado a la oficina  | Estado Actua           | ф —                          |
| Documentos de Salida        | LE-2022-000174 28/10/2022<br>16:34 | Municipalidad de San Isidro | Acta 675646456456 | 888888888    |                           | Gerencia de Desarrollo | PENDIENTE              |                              |
| Maestras <                  | LE-2022-000176 28/10/2022<br>16:33 | Municipalidad de San Isidro | Acta 675646456456 | aaaaaaabbbbb |                           | Gerencia de Desarrollo | PENDIENTE              |                              |

En la última columna del listado, se tiene la opción de "ver detalle", el cual va a mostrar toda la información del registro. (Ver punto <u>3.2.6 Ver detalle</u>)

| DERIVAD        | OS                  |                             |                  |             |                         |                        |               |
|----------------|---------------------|-----------------------------|------------------|-------------|-------------------------|------------------------|---------------|
|                |                     |                             |                  |             |                         |                        |               |
|                | N°                  | Documento Buscar            |                  |             | Entidad                 | Buscar                 |               |
|                |                     | Desde 22/10/2022 Hasta      | 22/11/2022       |             | Estado Actual Documento | Todos                  |               |
|                |                     |                             |                  |             |                         |                        |               |
|                |                     |                             |                  |             |                         |                        | Buscar∢       |
| Nostrar 10 F   | ilas                |                             |                  |             |                         |                        | Buscar :      |
| N° Registro    | 🔶 F. Movimiento 💡   | Remitente / Proveedor       | Descripcion      | Asunto      |                         | Derivado a la oficina  | Estado Actual |
| LE-2022-000174 | 28/10/2022<br>16:34 | Municipalidad de San Isidro | Acta 67564645645 | 6 aaaaaaaaa |                         | Gerencia de Desarrollo | PENDIENTE     |
|                | 29/10/2022          |                             |                  |             |                         |                        |               |

## 3.3 FINALIZADOS

En esta opción del menú, se muestra un listado con todos los registros que el usuario a finalizado.

| MENU PRINCIPAL                         | FINALIZAD                     | OS                  |                             |                          |                                       |                      |             |
|----------------------------------------|-------------------------------|---------------------|-----------------------------|--------------------------|---------------------------------------|----------------------|-------------|
| nicio                                  |                               |                     |                             |                          |                                       |                      |             |
| Documentos de Entrada                  |                               | Desde 25/10/2022    |                             |                          | Hasta 25/11/2022                      |                      |             |
| Pendientes<br>Derivados<br>Finalizados |                               |                     |                             |                          |                                       | Exportar 🖹           | Buscar 💠    |
| Consulta documentos                    | Mostrar 10 Filas              |                     |                             |                          |                                       | Buscar :             |             |
| E Documentos de Salida                 | N° Registro                   | F. Movimiento       | Remitente / Proveedor       | Descripcion 0            | Asunto                                |                      |             |
|                                        | LE-2022-000142                | 28/10/2022<br>13:43 | Municipalidad de Lima - MML | Aviso AVISO-2022-4000    | Prueba 2 - rechazo - relacionado 90   |                      | Acciones -  |
|                                        | LE-2022-000150                | 15/11/2022<br>09:38 | Municipalidad de Lima - MML | Carta MML-CARTA-2022-202 | Prueba de ingreso de documento - mesa | a de partes -editado | Acciones -  |
|                                        | Mostrando 1 a 2 de 2 registro | 5                   |                             |                          |                                       | Previo               | 1 Siguiente |

En la última columna del listado, se tiene la opción de "ver detalle", el cual va a mostrar toda la información del registro. (Ver punto <u>3.2.6 Ver detalle</u>)

## 3.4 CONSULTA DE DOCUMENTOS

En esta opción, se puede realizar la búsqueda de todos los documentos que han ingresado a la empresa. Se cuenta con los siguientes criterios de búsqueda:

- N° Registro
- Tipo Documento
- Nro Documento
- Remitente
- Origen
- Fecha desde
- Fecha hasta
- Estado
- Oficina
- Tipo entidad
- Palabra en doc

| ENU PRINCIPAL             | CONSU                                                                                                    | lta de d                                                                                                    |                                                                                   | MENTOS                                                                                                    | DE ENTRA                                                                                                    | DA                                                                                                    |                                                                                                    |                                                                                                    |                                                                                              |        |
|---------------------------|----------------------------------------------------------------------------------------------------|----------------------------------------------------------------------------------------------------|-----------------------------------------------------------------------------------|----------------------------------------------------------------------------------------------------|----------------------------------------------------------------------------------------------------|----------------------------------------------------------------------------------------------------|----------------------------------------------------------------------------------------------------|----------------------------------------------------------------------------------------------------|----------------------------------------------------------------------------------------------|--------|
| Inicio                    |                                                                                                    |                                                                                                    |                                                                                   |                                                                                                    |                                                                                                    |                                                                                                    |                                                                                                    |                                                                                                    |                                                                                              |        |
| Documentos de Entrada 🛛 🗸 | N° Registro                                                                                                    | N° Registro                                                                                                    |                                                                                   | Tipo Documento                                                                                                    | Seleccione                                                                                                    | N° Documento                                                                                                    | N° documento                                                                                                    | Remitente                                                                                                    | Remitente                                                                                    |        |
| Pendientes                | Asunto                                                                                                    | Asunto                                                                                                    |                                                                                   | Origen                                                                                                    | Seleccione                                                                                                    | Desde                                                                                                    | 25/10/2022                                                                                                    | Hasta                                                                                                    | 25/11/2022                                                                                   |        |
| Derivados                 | Estado                                                                                                    | Todos                                                                                                    |                                                                                   | Oficina                                                                                                    | Seleccione                                                                                                    | Tipo Entidad                                                                                                    | Seleccione                                                                                                    | Palabra en Doc                                                                                                    | contiene documento                                                                           |        |
| Documentos de Salida      |                                                                                                    | na Expresa Mov                                                                                                    | emos Pe                                                                           | ex                                                                                                    |                                                                                                    |                                                                                                    |                                                                                                    | Exp                                                                                                    | ortar 🛛 🛛 Bu                                                                                 | scar 👽 |
| Documentos de Salida      | Mostrar 10                                                                                                    | Filas                                                                                                    | Origen                                                                            | Remitanta                                                                                                    | Documento                                                                                                    | Asunto                                                                                                    | Oficina Destino                                                                                                    | Oficina Actual                                                                                                    | Buscar :                                                                                     | scar 👽 |
| ocumentos de Salida       | Mostrar 10<br>N° Registro v<br>LE-2022-000150<br>Tramite                                                        | Filas Filas Filas Filas Filas Filas Filas Filas Filas Filas                                                                                                    | Origen ¢                                                                          | Remitente                                                                                                    | Documento Caria MML-CARTA-<br>2022-202                                                                                       | Asunto<br>Prueba de ingreso de<br>documento - mesa de                                                                                                    | Oficina Destino<br>Gerencia de Desarrollo                                                                                          | Oficina Actual<br>Gerencia Tecnología<br>Información                                                                                                    | Buscar :<br>Buscar :<br>Estado<br>a de la Finalizado                                         | ¢      |
| ocumentos de Salida       | Mostrar 10<br>N° Registro<br>LE-2022-000150<br>Tramite<br>LE-2022-000149<br>Tramite                             | Filas F. Recepción 15/11/2022 09:32:40 Tramite 15/11/2022 09:25:09 Tramite                                                                                                    | Origen<br>Físico<br>Físico                                                        | Remitente  Municipalidad de Lima - MML Municipalidad de Lima - MML                                                                             | Documento<br>Carta MML-CARTA-<br>2022-202<br>Constancia MML-2022-<br>123                                                     | Asunto Prueba de ingreso de<br>documento - mesa de<br>Asunto del documento<br>que ingresa - Test 1 -                                                                                      | Officina Destino<br>Gerencia de Desarrollo<br>Gerencia de Desarrollo                                                               | Oficina Actual     Gerencia Tecnología     Información     Gerencia Tecnología     Información                                                                                 | Buscar:<br>Buscar:<br>Estado<br>a de la Finalizado<br>a de la Pendiente                      | ¢      |
| ocumentos de Salida       | Mostrar 10<br>N* Registro<br>LE-2022-000150<br>Tramte<br>LE-2022-000149<br>Tramte<br>LE-2022-000147<br>Tramte   | Filas         Filos           Filas         15/11/2022 09:32:40           Tramite         15/11/2022 09:25:09           Taramite         14/11/2022 12:49:57           Tramite         14/11/2022 12:49:57                                                                                                    | Origen Fisico<br>Fisico<br>Fisico                                                 | Remitente<br>Municipalidad de<br>Lima - MML<br>Municipalidad de<br>Lima - MML<br>Municipalidad de<br>Lima - MML                                | Documento  Carta MML-CARTA- 2022-202 Constancia MML-2022- 123 Reclamo REC-4ML- 2022-123                                      | Asunto<br>Prueba de ingreso de<br>documento - mesa de<br>Asunto del documento<br>que ingresa - Test 1 -<br>Capacitación, prueba de<br>documento 1 - Derivado                              | Oficina Destino<br>Gerencia de Desarrollo<br>Gerencia de Desarrollo<br>Jefatura de Mantenimiento<br>Vial                           | Oficina Actual     Gerencia Tecnología     Información     Gerencia Tecnología     Información                                                                                 | Buscar:<br>Buscar:<br>Estado<br>a de la Finalizado<br>a de la Pendiente<br>a de la Pendiente |        |
| ocumentos de Salida       | Mostrar 10<br>N* Registro ♥<br>LE-2022-00140<br>Tramite<br>LE-2022-00147<br>Tramite<br>LE-2022-00147<br>Tramite | Filas         Instruction         Instruction           Filas         Filas         Instruction         Instruction           15/11/2022 09 32:40         Trainilie         Instruction         Instruction           15/11/2022 09 20:509         Trainilie         Instruction         Instruction           15/11/2022 09:22:09 20:509         Trainilie         Instruction         Instruction           12/11/2022 12:49:57         Trainilie         Instruction         Instruction           28/10/2022 11:55:34         Instruction         Instruction         Instruction | Origen         Ø           Físico         Físico           Físico         Virtual | Remitente Municipalidad de<br>Lima - MML<br>Municipalidad de<br>Lima - MML<br>Municipalidad de<br>Lima - MML<br>Municipalidad de<br>Lima - MML | Corta MML-CARTA-<br>2022-202<br>Constancia MML-2022-<br>123<br>Reclamo REC-MML-<br>2022-123<br>Activado doc ACT 022-<br>8959 | Asunto<br>Prueba de ingreso de<br>documento- mesa de<br>Asunto del documento<br>que ingresa - resti 1 -<br>Capacitación, prueba de<br>documento 1 - Derivado<br>Prueba 5 - validar correo | Oficina Destino Gerencia de Desarrollo Gerencia de Desarrollo Jefatura de Mantenimiento Vial Gerencia Tecnología de la Información | Oficina Actual     Oficina Actual     Gerencia Tecnologi     Información     Gerencia Tecnologi     Información     Gerencia Tecnologi     Información     Jefatura de Desarro | Buscar-<br>Buscar-<br>Estado<br>a de la Pendiente<br>a de la Pendiente<br>ilo Pendiente      |        |

Al presionar la opción "Buscar", el sistema va a realizar la consulta a la Base de datos con los criterios seleccionados y mostrar en un listado el resultado.

En la última columna del listado, se tiene la opción de "ver detalle", el cual va a mostrar toda la información del registro. (Ver punto <u>3.2.6 Ver detalle</u>)

| MENU PRINCIPAL              | CONSU                     | LTA DE D                       | OCUI    | MENTOS                         | DE ENTRA                      | ADA                                               |                                          |                                 |             |            |      |
|-----------------------------|---------------------------|--------------------------------|---------|--------------------------------|-------------------------------|---------------------------------------------------|------------------------------------------|---------------------------------|-------------|------------|------|
| nicio                       |                           |                                |         |                                |                               |                                                   |                                          |                                 |             |            |      |
| 📰 Documentos de Entrada 🛛 🗠 | N° Registro               | N* Registro                    |         | Tipo Documento                 | Seleccione                    | N° Documento                                      | Nº documento                             | Remitente                       | Remitente   |            |      |
| Pendientes                  | Asunto                    | Asunto                         |         | Origen                         | Seleccione                    | Desde                                             | 25/10/2022                               | Hasta                           | 25/11/2022  |            |      |
| Derivados                   | Estado                    | Todos                          |         | Oficina                        | Seleccione                    | Tipo Entidad                                      | Seleccione                               | Palabra en Doc                  | contiene do | cumento    |      |
| Finalizados                 |                           |                                |         |                                |                               |                                                   |                                          |                                 |             |            |      |
| Consulta documentos         | Todos Li                  | ima Expresa Mov                | remos P | ex                             |                               |                                                   |                                          | E                               | xportar 🔀   | Busc       | ar 💠 |
| Documentos de Salida <      |                           |                                |         |                                |                               |                                                   |                                          |                                 |             |            |      |
|                             | Mostrar 10                | Filas                          |         |                                |                               |                                                   |                                          |                                 | Buscar :    |            |      |
|                             | N° Registro 🛛 🔻           | F. Recepción                   | Origen  | Remitente                      | Documento                     | Asunto                                            | Oficina Destino                          | 0 Oficina Actual                | \$          | Estado     | 0 0  |
|                             | LE-2022-000150<br>Tramite | 15/11/2022 09:32:40<br>Tramite | Físico  | Municipalidad de<br>Lima - MML | Carta MML-CARTA-<br>2022-202  | Prueba de ingreso de<br>documento - mesa de       | Gerencia de Desarrollo                   | Gerencia Tecnolo<br>Información | igía de la  | Finalizado |      |
|                             | LE-2022-000149<br>Tramite | 15/11/2022 09:25:09<br>Tramite | Físico  | Municipalidad de<br>Lima - MML | Constancia MML-2022-<br>123   | Asunto del documento<br>que ingresa - Test 1 -    | Gerencia de Desarrollo                   | Gerencia Tecnolo<br>Información | gía de la   | Pendiente  | D    |
|                             | LE-2022-000147<br>Tramite | 14/11/2022 12:49:57<br>Tramite | Físico  | Municipalidad de<br>Lima - MML | Reclamo REC-MML-<br>2022-123  | Capacitación, prueba de<br>documento 1 - Derivado | Jefatura de Mantenimiento<br>Vial        | Gerencia Tecnolo<br>Información | gía de la   | Pendiente  | D    |
|                             | LE-2022-000145<br>Tramite | 28/10/2022 11:55:34            | Virtual | Municipalidad de<br>Lima - MML | Activado doc ACT 022-<br>8959 | Prueba 5 - validar correc                         | Gerencia Tecnología de la<br>Información | Jefatura de Desa                | rrollo      | Pendiente  | ۵    |
|                             | LE-2022-000144<br>Tramite | 28/10/2022 11:22:39            | Virtual | Municipalidad de<br>Lima - MML | Carta de Cobranza<br>123321   | Preuba 4 - outlokk                                | Jefatura de Desarrollo                   | Jefatura de Desa                | rrollo      | Pendiente  | D    |
|                             |                           |                                |         |                                |                               |                                                   |                                          |                                 |             |            |      |

#### 4. DOCUMENTO DE SALIDA

Esta opción, contiene información sobre el flujo para todos los documentos de salida de la empresa. Al ingresar a esta opción se muestra el siguiente listado de opciones:

- **Nuevo Registro**. Nos permite generar un documento de salida, sin hacer referencia a un documento de entrada.
- **Bandeja de Salida**. Aquí se muestra todos los documentos registrados sin haber iniciado el flujo de aprobaciones, se puede editar antes de enviar.
- **Pendientes**. Muestra todos los documentos que se encuentran en estado de:
  - Pendientes de aprobación
  - Aprobados/Rechazados
  - o Códigos generados
  - En espera de firma digital.
- **Mis Aprobaciones.** En esta sección se van a mostrar los documentos que el usuario tiene pendiente por aprobar, es el primer paso para el flujo de salida de documentos.
- **Firmados Enviados y Finalizados.** Aquí se muestra todos los documentos que ya han sido firmados manual o digitalmente y están pendiente de enviar yo/ finalizar su proceso.

• **Consulta de documentos**. En esta opción podemos encontrar documentos por diferentes criterios de búsqueda.

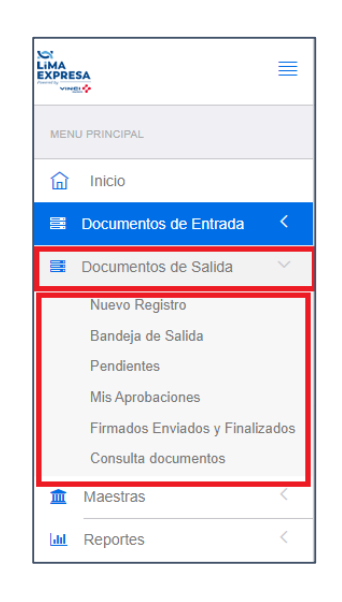

#### 4.1 NUEVO REGISTRO

Para iniciar el flujo que va a generar un documento de salida, se pueden dar de dos formas:

## • Desde un documento de entrada.

El usuario que genera el documento lo hace desde la opción "Documento de Entrada" -> "Pendientes". En el listado de pendientes, en la última columna de acciones, presiona la opción **"Respuesta a entidad"** y muestra el formulario de registro con un campo adicional **"Respuesta a"** 

| = | Documentos de Entrada | ~ |   |                           | Desde                | 28/10/2022                      |                                                                         |                                                                     | Hasta 28/11/2022 |               |                     |
|---|-----------------------|---|---|---------------------------|----------------------|---------------------------------|-------------------------------------------------------------------------|---------------------------------------------------------------------|------------------|---------------|---------------------|
|   | Pendientes Derivados  |   |   |                           |                      |                                 |                                                                         |                                                                     |                  |               | Buscar 💠            |
|   | Consulta documentos   |   |   | N° Registro               | Fecha de<br>Registro | Remitente                       | Descripcion                                                             | Asunto                                                              | Asignado a       | Resp Asignado | Movimiento          |
| = | Documentos de Salida  |   |   | LE-2022-000149<br>Tramite | 15/11/2022<br>09:28  | Municipalidad de Lima -<br>MML  | Constancia MML-2022-123                                                 | Asunto del documento que ingresa -<br>Test 1 -editado               |                  |               | Acciones -          |
|   |                       |   | • | LE-2022-000147<br>Tramite | 14/11/2022<br>16:52  | Municipalidad de Lima -<br>MML  | Reclamo REC-MML-2022-<br>123                                            | Capacitación, prueba de documento 1<br>- Derivado a Vial            | José, Vargas     | Con Respuesta | Acciones -          |
|   |                       |   |   | LE-2022-000124<br>Tramite | 28/10/2022<br>14:38  | Municipalidad de Lima -<br>MML  | Autorización de Ejecución<br>de Obras Carta Nº<br>D000492-2022-MML-GPIP | dddcd                                                               |                  |               | Asignar             |
|   |                       |   |   | LE-2022-000119<br>Tramite | 28/10/2022<br>13:33  | Nombre entidad pública -<br>NEP | Carta Carta-Doc-2022-001                                                | Descripción del asunto enviado en la<br>carta/documento que envian. |                  |               | Rechazar            |
|   |                       |   |   |                           |                      |                                 |                                                                         |                                                                     |                  |               | Finalizar           |
|   |                       |   |   |                           |                      |                                 |                                                                         |                                                                     |                  |               | Ver Detalle         |
|   |                       |   |   |                           |                      |                                 |                                                                         |                                                                     |                  |               | Respuesta a Entidad |

• Nuevo registro sin referencia a un documento de entrada.

Se hace desde la opción "Documento de Entrada" -> "Nuevo registro"; y muestra el siguiente formulario de registro de salida.

| N° Registro                                                                                                    | 28/11/2022                                                                                                    |
|----------------------------------------------------------------------------------------------------|----------------------------------------------------------------------------------------------------|
| espuesta a                                                                                                    | Empresa *                                                                                                    |
| _E-2022-000147                                                                                                    | Lima Expresa                                                                                                  |
|                                                                                                    |                                                                                                    |
| ntidad *                                                                                                    | Tipo Documento *                                                                                              |
| Municipalidad de Lima - MML                                                                                                    | Seleccione                                                                                                    |
| echa Documento*                                                                                                    |                                                                                                    |
| D/MM/YYYY                                                                                                    |                                                                                                    |
| sunto *                                                                                                    |                                                                                                    |
| Ingrese Asunto                                                                                                    |                                                                                                    |
|                                                                                                    |                                                                                                    |
| eferencia                                                                                                    |                                                                                                    |
| ngrese referencia                                                                                                    | visualizacion de documento                                                                                    |
|                                                                                                    |                                                                                                    |
| Documentos Relacionados 🕂 Quitar Documentos                                                                                         |                                                                                                    |
| Seleccione Documentos relacionados                                                                                                  |                                                                                                    |
| Devos                                                                                                    | Tino Firma *                                                                                                  |
| norese anexo                                                                                                    | Seleccionar                                                                                                   |
|                                                                                                    |                                                                                                    |
| reas de aprobación                                                                                                    |                                                                                                    |
|                                                                                                    |                                                                                                    |
| Indicaciones Aprobación                                                                                                    |                                                                                                    |
| Ingrese indicaciones aprobación                                                                                                    |                                                                                                    |
|                                                                                                    |                                                                                                    |
|                                                                                                    |                                                                                                    |
| Archivo Adiunto *                                                                                                    |                                                                                                    |
| Archivo Adjunto *                                                                                                    | *                                                                                                    |
| Archivo Adjunto *                                                                                                    |                                                                                                    |
| Archivo Adjunto *                                                                                                    |                                                                                                    |
| Archivo Adjunto *                                                                                                    |                                                                                                    |
| Archivo Adjunto *                                                                                                    | ,<br>≱tre y suelte aqui los archivos                                                                          |
| Archivo Adjunto *                                                                                                    |                                                                                                    |
| Archivo Adjunto *                                                                                                    | stre y suelte aqui los archivos                                                                               |
| Archivo Adjunto *                                                                                                    | stre y suelte aqui los archivos                                                                               |
| Archivo Adjunto * Arras Seleccionar archivos                                                                                        | stre y suelte aqui los archivos                                                                               |
| Archivo Adjunto * Arrras Seleccionar archivos  Si ha seleccionado archivos para adjuntar, antes de grabar debe de                   | stre y suelte aqui los archivos<br>È Examinar<br>e cargar los archivos haciendo "click" en la opción "Subir". |
| Archivo Adjunto * Arras Arras Seleccionar archivos  I St ha seleccionado archivos para adjuntar, antes de grabar debe de            | stre y suelte aqui los archivos                                                                               |
| Archivo Adjunto * Arras Arras Seleccionar archivos 3 Si ha seleccionado archivos para adjuntar, antes de grabar debe de             | stre y suelte aqui los archivos                                                                               |
| Archivo Adjunto * Arras Arras Seleccionar archivos Si ha seleccionado archivos para adjuntar, antes de grabar debe de iniciar flujo | stre y suelte aqui los archivos  e cargar los achivos haciendo "click" en la opción "Subir".                  |

Los campos que se muestran son los siguientes:

- Nro Registro. Código de registro autogenerado
- Fecha Registro. Fecha y hora del registro
- Respuesta a. Este campo solo se muestra cuando el registro de salida es respuesta de un documento de entrada.
- Empresa. Desde que empresa va a salir el documento (Lima Expresa, movemos o PEX)
- Entidad. Entidad a la que va dirigida el documento de salida
- Tipo documento.
- Fecha documento.
- Asunto.
- Referencia
- Visualización de documento.
  - *Público,* cualquier usuario del sistema puede consultar y ver detalle del documento.
  - **Confidencial**, solo los usuarios que participan en el flujo pueden consultar y ver el detalle del documento.
- Documento relacionado, esta opción permite buscar documentos de entrada o salida para la entidad registrada, y marcar la relación con esos documentos.

- Anexos
- Tipo firma
  - *Física*, indica si el documento va a requerir solo una firma manual.
  - **Digital**, indica si el documento va a ser enviado al sistema de firma digital.
- Áreas de aprobación, se registra aquí todas las áreas que deben de aprobar el documento de salida.
- Indicaciones aprobación, mensaje adicional para los aprobadores.
- Archivo adjunto, documento de salida y anexos.
- Iniciar flujo
  - Si NO está marcado, se guarda el pre registro y puede ser modificado más adelante, no se envía notificación a los aprobadores. El registro se puede continuar editando desde la opción "Bandeja de salida".
  - **Si está marcado**, significa que inicia el flujo de aprobaciones y se envía notificación a los aprobadores. Este registro ya no puede ser editado.
- Botón Registrar.

#### 4.2 BANDEJA DE SALIDA

En esta opción se muestra todos los registros de documentos de salida que no han iniciado el flujo de aprobación, aquí se puede editar los datos del registro.

Para la búsqueda de documentos, se cuenta con los siguientes criterios de búsqueda:

- N° Registro
- Entidad
- Empresa
- Tipo de documento
- Tipo de firma
- Fecha desde
- Fecha hasta

Al presionar la opción "Buscar", el sistema va a realizar la consulta a la Base de datos con los criterios seleccionados y mostrar en un listado el resultado.

| MENU PRINCIPAL                 | BANDE          | EJA DE S            | SALIDA -     | Documento                   | s Po   | r              |               |             |
|--------------------------------|----------------|---------------------|--------------|-----------------------------|--------|----------------|---------------|-------------|
| 🔝 Inicio                       | Atende         | r                   |              |                             |        |                |               |             |
| Documentos de Entrada          |                |                     |              | <b>F</b> -114-4             |        | Today          | T             |             |
| Documentos de Salida 🛛 🗸       | Registro       | N° Registro         | Entidad      | Entidad                     | Empres | a 1000S        | Προ αος       | Seleccionar |
| Nuevo Registro                 | Tipo           | Selecciona          | ar Desde     | 29/10/2022                  | Hast   | a 29/11/2022   |               |             |
| Bandeja de Salida              |                |                     |              |                             |        |                |               |             |
| Pendientes                     |                |                     |              |                             |        |                |               | Buscar 🕀    |
| Firmados Enviados y Finalizado | 6              |                     |              |                             |        |                |               |             |
| Consulta documentos            | N° Registro    | F.Registro          | Empresa      | Entidad                     |        | Tipo Documento | Tipo Firma    |             |
|                                | LS-2022-000079 | 29/11/2022<br>11:19 | Lima Expresa | Municipalidad de Lima - MML |        | Carta          | Firma Digital |             |
|                                |                |                     |              |                             |        |                |               |             |
|                                |                |                     |              |                             |        |                |               |             |

En la última columna del listado, se tiene la opción de "ver detalle", el cual va a mostrar toda la información del registro con la mayoría de campos editables, aquí se puede modificar los datos antes de iniciar el flujo de aprobaciones.

Los campos que se muestran y se pueden editar son los siguientes:

- Empresa. Desde que empresa va a salir el documento (Lima Expresa, movemos o PEX)
- Entidad. Entidad a la que va dirigida el documento de salida
- Tipo documento.
- Fecha documento.

- Asunto.
- Referencia
- Documento relacionado, esta opción permite buscar documentos de entrada o salida para la entidad registrada, y marcar la relación con esos documentos.
- Anexos
- Tipo firma
  - *Física,* indica si el documento va a requerir solo una firma manual.
  - **Digital**, indica si el documento va a ser enviado al sistema de firma digital.
- Áreas de aprobación, se registra aquí todas las áreas que deben de aprobar el documento de salida.
- Indicaciones aprobación, mensaje adicional para los aprobadores.
- Archivo adjunto, documento de salida y anexos.
- Iniciar flujo
  - Si NO está marcado, se guarda el pre registro y puede ser modificado más adelante, no se envía notificación a los aprobadores. El registro se puede continuar editando desde la opción "Bandeja de salida".
  - *Si está marcado,* significa que inicia el flujo de aprobaciones y se envía notificación a los aprobadores. Este registro ya no podrá ser editado luego.
- Botón Guardar.

|                         | Detalle                          | de Registro                      |                             |  |
|-------------------------|----------------------------------|----------------------------------|-----------------------------|--|
|                         |                                  |                                  |                             |  |
| Nº Registro             | LS-2022-000079                   | Fecha Registros                  | 29/11/2022                  |  |
| Empresa                 | Lima Expresa                     | Entidad                          | Municipalidad de Lima - MML |  |
| Tipo Documento          | Carta                            | Fecha Documento                  | 08/11/2022                  |  |
| Asunto                  | Prueba de documento de sa        | lida desde un registro de e      | ntrada.                     |  |
|                         |                                  |                                  |                             |  |
|                         | Documentos Relacionados          | Quitar Documentos                | <b>Ô</b>                    |  |
| Documentos Relacionados | Seleccione Documentos relacionad |                                  |                             |  |
| Referencia              | No se encontro ningun referencia |                                  |                             |  |
| Anexos                  | No se encontro ningun anexo      | Tipo Firma                       | Firma Digital               |  |
| Áreas de aprobación     | × Gerencia de Desarrollo × Ger   | rencia Tecnología de la Informac | ión                         |  |
| Indicaciones Aprobación | Favor su OK                      |                                  |                             |  |
|                         |                                  |                                  | h                           |  |
| Doc. de aprobación      | No se encontro ningun documento  | adjunto                          |                             |  |
| Agregar Adjunto         |                                  |                                  |                             |  |
|                         |                                  |                                  |                             |  |
|                         |                                  |                                  |                             |  |
|                         | Arrastre                         | y suelte aqui los arc            | hivos                       |  |
|                         |                                  |                                  |                             |  |
|                         |                                  |                                  |                             |  |
|                         |                                  |                                  |                             |  |
|                         | Seleccionar archivos             |                                  | 🕀 Examinar                  |  |
| Iniciar flujo           |                                  |                                  |                             |  |

#### 4.3 PENDIENTES

En esta opción, se muestra todos los registros de salida que el usuario ha marcado para que inicie el flujo de aprobaciones. Los estados de los documentos que se muestra aquí son:

- Pendiente de aprobación. Es cuando el usuario que generó el documento de salida, ya inició el flujo y envió a las áreas a realizar la aprobación, En espera de respuesta de los aprobadores.
- Documento rechazado. Es cuando un aprobador rechaza el documento.
- **Documento aprobado.** *Es cuando todos los aprobadores han realizado la aprobación del documento, y el registro queda habilitado para generar el correlativo de salida de carta.*
- Pendiente de firma. Es cuando el documento ya tiene generado un correlativo de carta y está listo para realizar la firma la firma digital
- En espera de firma digital. Es cuando se envió al preoceso de firma y se encuentra en espera de respuesta.

El listado de documentos pendientes, muestra en la última columna las acciones que se puede realizar de acuerdo al estado en el que se encuentre el registro.

#### 4.3.1 <u>Pendiente de Aprobación</u>.

La acción que tiene habilitada es "Ver detalle".

| Pendiente de Aprobación     Acciones •       Pendiente de Aprob     Ver Detalle       Pendiente de Aprobación     Acciones • | Estado                  |             |
|----------------------------------------------------------------------------------------------------|-------------------------|-------------|
| Pendiente de Aprob     Ver Detalle       Pendiente de Aprobación     Acciones -                                              | Pendiente de Aprobación | Acciones -  |
| Pendiente de Aprobación Acciones -                                                                                           | Pendiente de Aprob      | Ver Detalle |
|                                                                                                    | Pendiente de Aprobación | Acciones -  |

#### 4.3.2 Documento Rechazado.

Cuando al menos uno de los aprobadores, rechaza el documento. Las acciones que tiene habilitada son:

- Nueva aprobación.
- Ver detalle

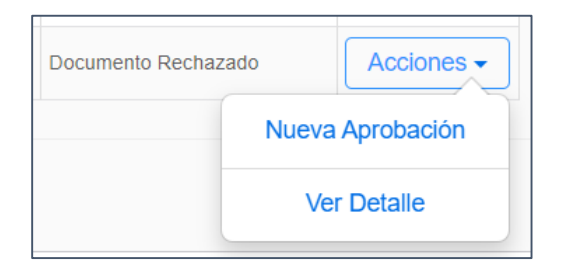

**Nueva aprobación**. Para mostrar esta acción, todos los aprobadores han tenido que realizar un evento (aprobación o rechazo). Al presionar esta opción se muestra una ventana de reenvío de documento para aprobación con los siguientes datos:

- Nro Registro
- Empresa. Nombre de la empresa desde donde sale el documento (Limaexpresa, movemos o PEX)
- Tipo documento
- Entidad
- Lista de aprobadores. Se muestra todos los aprobadores del documento, y se debe aquí seleccionar quienes van a participar nuevamente en el reenvío de documento para el flujo de aprobación.

- 0 Oficina
- o **Estado**
- Fecha de envío a aprobar
- Fecha del evento (aprobación o rechazo)
- **Documento rechazado (Nro).** Se muestra el documento que fue rechazado, y el número que se muestra es la cantidad de veces que se va enviando el documento al flujo de aprobaciones.
- Documento por aprobar (Nro + 1). Se adjunta aquí la nueva versión del documento corregido para volver a enviar al flujo de aprobaciones.
- Opción "Enviar". El sistema valida que al menos se haya seleccionado al o a las áreas que rechazaron el documento. Se vuelve a colocar en estado "Pendiente de aprobación" y se notifica por correo a los aprobadores.
- **Opción "Anular".** Con esta opción se anula todo el registro creado, y no se va a permitir realizar otras acciones, debe de iniciar todo el proceso desde el registro de documento de salida.

|                 | L3-2 | 2022-000043                             | Empresa :    | Lima Expresa | T.Do                | cumento : Carta     |
|-----------------|------|-----------------------------------------|--------------|--------------|---------------------|---------------------|
| Entidad :       | Mun  | iicipalidad de Lima - MML               |              |              |                     |                     |
| Aprobadores :   |      | Oficina                                 | Estado       |              | Fecha de Envio      | Fecha de Evento     |
|                 |      | Jefatura de Administración y<br>Compras | Documento    | Aprobado     | 02/09/2022 16:13:57 | 02/09/2022 16:15:14 |
|                 |      | Gerencia de Desarrollo                  | Documento    | Aprobado     | 02/09/2022 16:16:02 | 02/09/2022 16:16:59 |
|                 |      | Jefatura de Desarrollo                  | Rechazado    | Ľ            | 02/09/2022 16:16:02 | 02/09/2022 16:16:36 |
| Aprobar         |      |                                         |              |              |                     |                     |
| DOC VEISION (3) |      | Arras                                   | stre y suelt | e aqui los   | archivos            |                     |
| Doc version (3) |      | Arras                                   | stre y suelt | e aqui los   | archivos            |                     |

#### 4.3.3 Documento Aprobado.

Se muestra este estado cuando todos los aprobadores han dado su OK al documento. Las acciones que tiene habilitada son:

- Generar Código
- Ver detalle

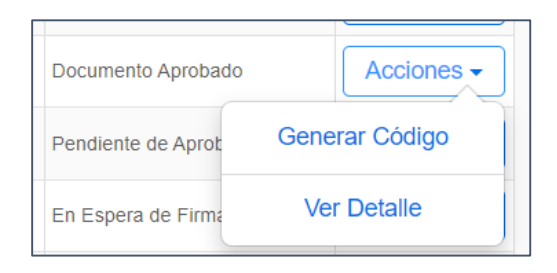

## 4.3.4 Generar código.

Al presionar esta opción se muestra una ventana con los siguientes datos:

- Nro Registro
- Entidad
- Empresa
- Tipo de Firma
- Botón "Generar código"
- Documento Aprobados.

| Generación de Codigo                   |                                |                       |                                              | ×     |
|----------------------------------------|--------------------------------|-----------------------|----------------------------------------------|-------|
| N° Registro<br>Empresa                 | LS-2022-000072<br>Lima Expresa | Entidad<br>Tipo Firma | Municipalidad de Lima - MML<br>Firma Digital |       |
| Generar Código<br>Documentos Aprobados | N° Codigo de Salida            |                       |                                              |       |
|                                        | LS-2022-000072-03.docx         |                       |                                              |       |
|                                        |                                |                       |                                              | Salir |

Al presionar "**Generar Código**", se crea el código de salida de carta (Correlativo), este código es único por Empresa. Una vez generado el código, el registro cambia a un estado "Pendiente de Firma" y se muestra en ese momento la ventana de envío a firma (física o digital).

| Nº Registro           | LS-2022-000072                 | Entidad                  | Municipalidad de Lima - MML |
|-----------------------|--------------------------------|--------------------------|-----------------------------|
| Empresa               | Lima Expresa                   | Tipo Firma               | Firma Digital               |
| Código salida doc     | ACTA DE NOTIFICACIÓN Nº 000    | 42 - 2022 - LIMA EXPRESA |                             |
| Documentos Aprobados  |                                |                          |                             |
|                       |                                |                          |                             |
|                       | LS-2022-000072-03.docx         |                          |                             |
| Subidos para firmar   | No se encontro ningun document | o adjunto                |                             |
|                       |                                |                          |                             |
| Documento para firmar |                                |                          | ,                           |
|                       |                                |                          |                             |
|                       |                                |                          |                             |
|                       | Arrastre                       | e y suelte aqui los arc  | hivos                       |
|                       |                                |                          |                             |
|                       |                                |                          |                             |
|                       | l                              |                          |                             |
|                       | Seleccionar archivos           |                          | 🕒 Examinar                  |
| Firmantes             | Agregar Firmantes              |                          |                             |
|                       |                                |                          |                             |

#### 4.3.5 <u>Pendiente de firma.</u>

Se muestra este estado cuando se haya generado el código de salida (correlativo). Las acciones que tiene habilitada son:

- Enviar a Firma
- Anular Código
- Ver detalle

| Pendiente de Firma | Acciones -     |
|--------------------|----------------|
| Documento Rechaz   | Enviar a Firma |
|                    | Anular Código  |
|                    | Ver Detalle    |

## 4.3.6 Enviar a firma.

Al presionar esta opción se muestra una ventana con los siguientes datos según el tipo de firma:

#### Para firma física (manual).

Primero debe de descargar el "documento aprobado", abrir el documento y colocar el código de salida que se generó, luego se debe de realizar la firma manual del documento y agregar si

requiere el sello. Una vez realizado todas estas acciones, este documento final es el que se debe de adjuntar en la sección "Documento firmado".

- Nro Registro
- Entidad
- Empresa
- Tipo de firma
- Código salida de documento
- Documentos aprobados
- Subidos firmado
- Documento firmado. Archivo con código y con firma manual.
- Botón Guardar
  - Al presionar esta opción, el registro se guarda automáticamente como "FIRMADO", ya que el archivo colocado contiene la firma y/o sello manual.

| Nº Registro          | LS-2022-000072              |               | Entidad        | Municipalidad de Lima - MML |      |
|----------------------|-----------------------------|---------------|----------------|-----------------------------|------|
| Empresa              | Lima Expresa                |               | Tipo Firma     | Firma Fisica                |      |
| Código salida doc    | ACTA DE NOTIFICACIÓN Nº 000 | 42 - 2022 - L | LIMA EXPRESA   |                             |      |
| Documentos Aprobados |                             |               |                |                             |      |
|                      | L                           |               |                |                             |      |
|                      | LS-2022-000072-03.docx      |               |                |                             |      |
| Subidos firmado      |                             |               |                |                             |      |
|                      |                             |               |                |                             |      |
| Documento firmado    | Arrastre                    | e y suelt     | e aqui los arc | hivos                       |      |
|                      | Seleccionar archivos        |               |                | 🖰 Examinar                  |      |
|                      |                             |               |                | Guardar                     | Sali |

#### > Para firma digital (Integrado con davicloud – plataforma de firma digital)

Primero se debe de descargar el "documento aprobado", colocar en el documento el código de salida autogenerado.

|           | N° Registro                                                | LS-2022-000072                                                                                        | Entidad                          | Municip                    | alidad de Lima - MML                  |                |           |
|-----------|------------------------------------------------------------|----------------------------------------------------------------------------------------------------|----------------------------------|----------------------------|---------------------------------------|----------------|-----------|
|           | Empresa                                                    | Lima Expresa                                                                                          | Tipo Firma                       |                            | Firma Digital                         |                |           |
|           | Código salida doc                                          | ACTA DE NOTIFICACIÓN Nº 000                                                                           | 042 - 2022 - LIMA EXPRESA        |                            |                                       |                |           |
| Doct      | umentos Aprobados                                          | LS-2022-000072-03.docx                                                                                |                                  |                            |                                       |                |           |
| evisar    | <b>Vista ♀</b> ¿Qué desea hac                              | er?                                                                                                   |                                  |                            |                                       |                | (         |
|           | AaBbCcDd AaBbC                                             | CDd AaBbC( AaBbCcE Aa                                                                                 | AaBbCcD AaBbCcDd                 | AaBbCcDd A                 | AaBbCcDd AaBbCcDc                     | AaBbCcDd       | AaBbCcl   |
| 2 • 🗉     | <ul> <li>I Normal I Sin es</li> </ul>                      | pa litulo 1 litulo 2 litu                                                                             | ulo Subtitulo Enfasis sutil      | Enfasis Er                 | nfasis int Texto en n                 | Cita           | Cita dest |
| 2 · 1 ·   | 5<br>1 · · · · · · · · · · · · 2                           | 3 4 5 6                                                                                               | 7 · ı · 8 · ı · 9 · ı · 10 · ı · | Estilos<br>11 · · · 12 · · | s<br>• 13 • + • 14 • + • _ • •        | · 16 · + · 1   | 7 • 1 •   |
| . 2 . 1 . | 5<br>1 · · · · Ž · · · · 1 · · · · 2                       | 3 4 5 6                                                                                               | 7 · 1 · 8 · 1 · 9 · 1 · 10 · 1 · | Estilos                    | s<br>• 13 • 1 • 14 • 1 • م • ۱        | · 16 · · · 1   | 7 - 1 -   |
| . 2 . 1 . | Surco, 15 Oct<br>ACTA DE NOT                               | ubre<br>FICACIÓN N° 00042 - 2022 - L                                                                  | 7 · 1 · 8 · 1 · 9 · 1 · 10 · 1 · | Estilos                    | s<br>• 13 • 1 • 14 • 1 • <u>6</u> • 1 | · · 16 · · · 1 | 7 • 1 •   |
| . 2 . 1 . | Surco, 15 Oct<br>ACTA DE NOT<br>DOCOMENTO<br>A quien corre | ч н - 3 - 1 - 4 - 1 - 5 - 1 - 6 - 1 -<br>ubre<br>IFICACIÓN N° 00042 - 2022 - L<br>DE PROEBA<br>sponda | 7 · 1 · 8 · 1 · 9 · 1 · 10 · 1 · | Estilos                    | s<br>• 13 • 1 • 14 • 1 • <u>6</u> • 1 | · 16 · 1 · 1   | 7 . 1 .   |

Para indicar en el documento, el lugar de las firmas digitales que se van a mostrar se realiza lo siguiente:

- Conocer la cantidad de firmantes visibles que se va a mostrar en el documento; a modo de ejemplo, nuestra carta de salida debe de mostrar 2 firmas digitales.
  - Firmante 1: Jose Vargas
  - Firmante 2: Kelvin de la Barra
- En el documento debo de colocar un "TAG" donde el sistema de firma va a reconocer la posición a colocar la firma. Si son 2 firmantes la estructura del tag sería:
  - o @firmante1#
  - o @firmante2#
- El número depende de la cantidad de firmas que se van a requerir mostrar en el documento.

| 00      |                 |                  |                                 |                                                                                                    |
|---------|-----------------|------------------|---------------------------------|----------------------------------------------------------------------------------------------------|
| ite     | 6               | Párrafo          | 5                               | Estilos                                                                                                    |
| 3 . 1 . | 2 · I · I · I · |                  |                                 | 5 + 1 + 6 + 1 + 7 + 1 + 8 + 1 + 9 + 1 + 10 + 11 + 11 + 12 + 1 + 13 + 1 + 14 + 1 + $2 + 1 + 16 + 1 + 17 + 1 + 12 + 1 + 13 + 1 + 12 + 1 + 15 + 12 + 12 + 13 + 14 + 1 + 2 + 12 + 13 + 14 + 12 + 12 + 13 + 14 + 12 + 12 + 13 + 14 + 12 + 12 + 13 + 14 + 12 + 12 + 13 + 14 + 12 + 12 + 13 + 12 + 12 + 13 + 12 + 12$ |
|         |                 | Lorem ipsum n    | a sido el text<br>rosor (N. dol | T percene que se dedice e la imprente) decenercide usé une                                                                                                    |
|         |                 | cuando un impl   | nesol (N. del<br>os v los mezo  | sló de tal manera que logró hacer un libro de textos especimen                                                                                                    |
|         |                 | No sólo sobrev   | ivió 500 años                   | s sino que tambien ingresó como texto de relleno en                                                                                                    |
|         |                 | documentos ele   | ectrónicos. a                   | uedando esencialmente igual al original. Fue popularizado en                                                                                                    |
|         |                 | los 60s con la c | creación de la                  | as hojas "Letraset", las cuales contenian pasajes de Lorem                                                                                                    |
|         |                 | lpsum, y más re  | ecientemente                    | e con software de autoedición, como por ejemplo Aldus                                                                                                    |
|         |                 | PageMaker, el    | cual incluye                    | versiones de Lorem Ipsum.                                                                                                    |
|         |                 |                  |                                 |                                                                                                    |
|         |                 |                  |                                 |                                                                                                    |
|         |                 |                  |                                 |                                                                                                    |
|         |                 |                  | 7                               |                                                                                                    |
|         |                 | @firmante1#      |                                 |                                                                                                    |
|         |                 |                  | -                               |                                                                                                    |
|         |                 |                  |                                 |                                                                                                    |
|         |                 |                  |                                 | @firmante2#                                                                                                    |
|         |                 |                  |                                 |                                                                                                    |
|         |                 |                  |                                 |                                                                                                    |
|         |                 |                  |                                 |                                                                                                    |
|         |                 |                  |                                 |                                                                                                    |
|         |                 |                  |                                 |                                                                                                    |

• Colocar los tag en color "blanco", para que no se visualice esos textos en el documento de salida.

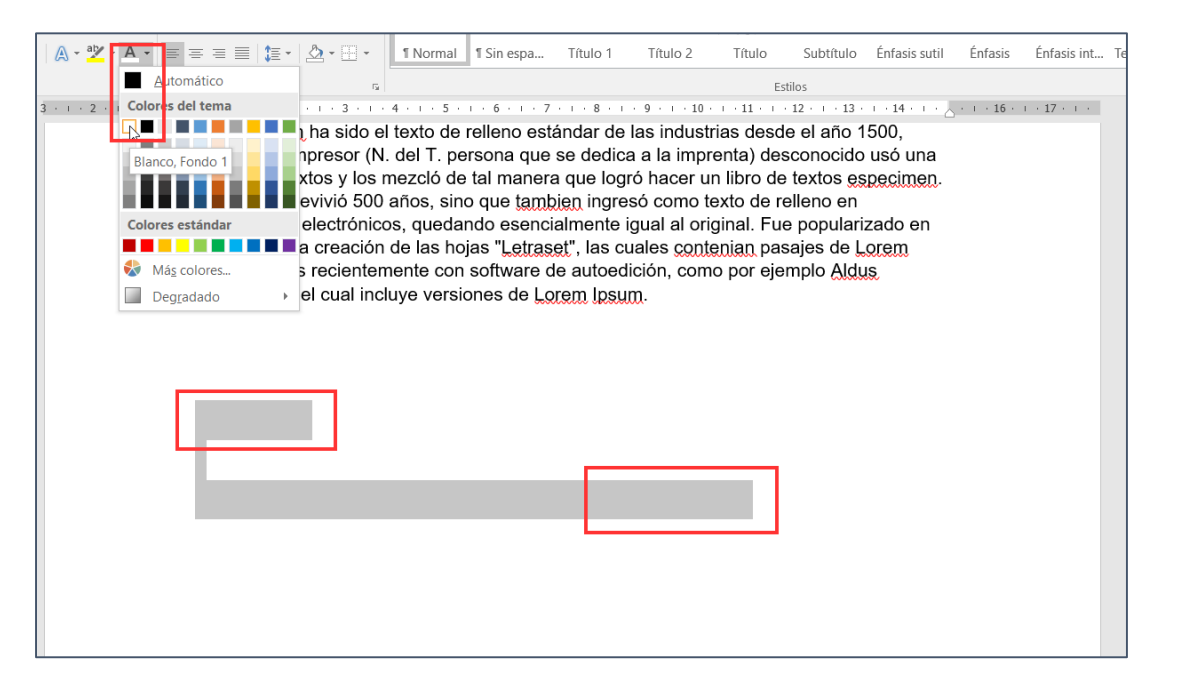

• Guardar el documento en formato PDF.

Una vez tenemos el documento en PDF, regresamos al sistema donde tenemos la ventana de "Enviar a firmar" y que muestra los siguientes campos:

- Nro Registro
- Entidad
- Empresa
- Tipo de firma
- Codigo salida de documento
- Documentos aprobados
- Subidos para firmar
- Documento para firmar
- Agregar firmantes. Para el ejemplo que estamos haciendo, se colocó en el documento 2 tag que

hace referencia a dos firmantes, se presiona 2 veces este botón "Agregar firmantes" y se nos habilita 2 registros con los siguientes datos:

- Nombre del firmante
- Tipo Empresa. A nombre de qué empresa firmará (LimaExpresa, movemos o PEX)
- Tipo de firma (Electrónica, digital o Visto bueno)
- Visualización. Si se va a visualizar la firma en el documento o va oculto.
- Botón Guardar. Esta acción hace un registro de los datos que se está ingresando y puede ser modificado luego, no envía al sistema de firma digital (davicloud)
- Botón Enviar a firmar. Registra los datos y envía el documento al sistema de firma digital (davocloud), notificando a los firmantes para que realicen el flujo actual de firmas tal y como lo vienen haciendo. El registro cambia al estado "En Espera de firma digital".

| N° Registro           | LS-2022-000072                                                                                                    |                                                | Entidad                                        | Municipalidad de Lima - MML             |       |
|-----------------------|----------------------------------------------------------------------------------------------------|------------------------------------------------|------------------------------------------------|-----------------------------------------|-------|
| Empresa               | Lima Expresa                                                                                                    |                                                | Tipo Firma                                     | Firma Digital                           |       |
| Código salida doc     | ACTA DE NOTIFICACIÓN Nº 000                                                                                                    | 42 - 2022 - LIN                                | MA EXPRESA                                     |                                         |       |
| Documentos Aprobados  | LS-2022-000072-03.docx                                                                                                    |                                                |                                                |                                         |       |
| Subidos para firmar   |                                                                                                    |                                                |                                                |                                         |       |
| Documento para firmar | we satisfies and<br>main satisfies<br>and satisfies<br>and satisfie | ▲<br>▼<br>111100000000000000000000000000000000 |                                                |                                         |       |
| Firmantes             | carta_1_ejem.pdf Agregar Firmantes Firmante Tipo E                                                                                                    | mpresa 1                                       | Tipo Firma                                     | Quitar C Examinar Visualización         |       |
|                       | jose.vargas v Lima I<br>Firmante Tipo E<br>kelvin.edward v Movel                                                                                                    | Expresa Fi<br>mpresa T<br>mos Fi               | irma Electrónica<br>Tipo Firma<br>irma Digital | Visible X<br>Visualización<br>Visible X |       |
|                       |                                                                                                    |                                                |                                                | Enviar a Firmar Guardar                 | Salir |

#### 4.3.7 En espera de firma digital.

Este estado, es cuando el documento ha sido enviado al proceso de firma digital, según las acciones en el sistema de firma digital se pueden dar dos casos:

- Firmado. Cuando todos los firmantes han firmado el documento según el flujo de davicloud, y se retorna el documento firmado.
- Rechazado. Cuando uno de los firmantes ha rechazado el documento, se notifica en el sistema de gestión electrónica de documentos y el usuario puede volver a enviar otro documento a firmar.

La acción que se muestra en este estado es "Ver detalle".

| Estado                     |             |
|----------------------------|-------------|
| En Espera de Firma Digital | Acciones -  |
| En Espera de Firma         | Ver Detalle |

#### 4.4 MIS APROBACIONES

En esta opción, se muestra todos los registros que el usuario tiene pendiente de aprobación. Este es el primer paso para iniciar el flujo de salida de un documento.

El usuario que ingresa a esta opción va a visualizar los documentos que tiene que aprobar o rechazar, según su análisis.

En el listado se muestra las siguientes accione según el estado del documento:

- Aprobar/rechazar. Cuando el estado es "Pendiente de aprobación"
- Ver Detalle. Cuando el estado es "Documento aprobado" o "documento rechazado".

| Documentos de Salida 🛛 🗸 🗸          | Estado                          | Seleccionar         | Desde        | 20/09/2022                  | Hasta      | 24/09/2022       |                      |                  |
|-------------------------------------|---------------------------------|---------------------|--------------|-----------------------------|------------|------------------|----------------------|------------------|
| Nuevo Registro<br>Bandeja de Salida |                                 |                     |              |                             |            |                  |                      | Buscar 🕀         |
| Pendientes<br>Mis Aprobaciones      | N° Registro                     | F.Registro          | Empresa      | Entidad                     | Tipo Doc   | cumento Esta     | ado                  |                  |
| Firmados Enviados y Finalizados     | LS-2022-000052<br>Javier, Polti | 23/09/2022<br>10:29 | PEX          | Municipalidad de Lima - MML | Acta de N  | Notificación Doc | umento Aprobado      | Acciones -       |
| Consulta documentos                 | LS-2022-000051<br>Javier, Polti | 23/09/2022<br>09:40 | Lima Expresa | Municipalidad de Lima - MML | Citacion F | Policial Pen     | diente de Aprobación | Acciones -       |
|                                     |                                 |                     |              |                             |            |                  | Apr                  | robar / Rechazar |
|                                     |                                 |                     |              |                             |            |                  |                      | Ver Deatalle     |
|                                     |                                 |                     |              |                             |            |                  |                      |                  |

#### 4.4.1 Aprobar/Rechazar.

Al seleccionar esta acción, se muestra una ventana con la siguiente información.

- Nro registro
- Entidad
- Empresa
- Tipo documento
- Detalle. Es la información que el gestor de documento ha enviado a los aprobadores.
- Documento por Aprobar. Es el documento adjunto que el gestor está solicitando aprobación, es la carta en la versión final que se debe de enviar.
- Comentario. El aprobador puede escribir aquí alguna observación.
  - Si el documento es Aprobado, este campo es opcional
    - Al presionar Aprobar, se registra el documento como aprobado, se envía una notificación al gestor de documento
  - Si el documento es Rechazado, este campo es obligatorio.
    - Al presionar Rechazar, se registra como rechazado, se envía una notificación al gestor de documento para que revise el motivo y pueda volver a gestionar el flujo de aprobaciones.

| N° Registro :           | LS-2022-000051                                        | Empresa :     | Lima Expresa      |
|-------------------------|-------------------------------------------------------|---------------|-------------------|
| Entidad :               | Municipalidad de Lima - MML                           | T.Documento : | Citacion Policial |
| Detalle :               | REvisar prueba desde con 2 refrecnias . citacion poli |               |                   |
|                         |                                                       |               | 1                 |
| Documento por Aprobar : |                                                       |               |                   |
|                         | LS-2022-000051-01.png                                 |               |                   |
| Comentario :            | Ingrese comentario                                    |               | 4                 |
|                         |                                                       |               |                   |

### 4.5 FIRMADOS ENVIADOS Y FINALIZADOS

En esta opción, se muestra todos los registros de salida ya cuando han sido firmados. Los estados de los documentos que se muestra aquí son:

- Firmado. Cuando el documento ya sido firmado físicamente o digitalmente.
- Enviados. Cuando el documento se envía a la entidad correspondiente, notificándole mediante un correo.
- Finalizados. Cuando el documento enviado a la entidad, recibe una respuesta de confirmación y en el sistema lo registramos como finalizado.

| Documentos de Salida 🛛 🗸            | Tipo Firma                      | Seleccionar         | Estado                      | Seleccionar  | Desde 0                           | 3/11/2022     | Hasta      | 07/12/2022 |            |
|-------------------------------------|---------------------------------|---------------------|-----------------------------|--------------|-----------------------------------|---------------|------------|------------|------------|
| Nuevo Registro<br>Bandeja de Salida |                                 |                     |                             |              |                                   |               |            |            | Buscar 🕀   |
| Pendientes<br>Mis Aprobaciones      | N° Registro                     | Fecha               | Entidad                     | Empresa      | Código Generado                   | Tipo Firma    | Tipo Envio | Estado     |            |
| Firmados Enviados y Finalizados     | LS-2022-000078<br>José, Vargas  | 15/11/2022<br>09:46 | Municipalidad de Lima - MML | Lima Expresa | CARTA MÚLTIPLE Nº 00041<br>2022   | Firma Digital |            | Finalizado | Acciones - |
| Consulta documentos                 | LS-2022-000077<br>José, Vargas  | 14/11/2022<br>16:57 | Municipalidad de Lima - MML | Lima Expresa | CARTA MÚLTIPLE Nº 00040<br>2022   | Firma Digital |            | Firmado    | Acciones - |
|                                     | LS-2022-000076<br>Javier, Polti | 04/11/2022<br>09:32 | Municipalidad de Lima - MML | Lima Expresa | AUTORIZACIÓN DE<br>EJECUCIÓN DE O | Firma Digital |            | Enviado    | Acciones - |

#### 4.5.1 Firmado

Los registros con este estado, muestra las siguientes acciones:

- Enviar Documento
- Ver detalle

| Estado     |        |            |
|------------|--------|------------|
| Finalizado |        | Acciones - |
| Firmado    |        | Acciones - |
| Enviado    | Enviar | Documento  |
| Finalizado | Ve     | r Detalle  |

## 4.5.2 Enviar documento

Al presionar esta opción, se muestra una ventana emergente con el siguiente formulario y funcionalidad:

- Nro Registro
- Empresa
- Entidad. Nombre de la entidad principal a quién va dirigida el documento de salida.
- Tipo de firma
- Correo entidad. Aquí se muestra el correo que registró la entidad al crear su usuario y el correo que colocó al ingresar un documento.
- Copia Entidad. Esta opción nos permite agregar otras entidades adicionales, a quienes se quiere notificar que se está enviando un documento a la entidad principal.
- Correos C.C. Aquí, se puede ingresar/escribir otros correos a quién quiere que le llegue una copia del documento de salida.
- Código generado.
- Forma de envío. La selección de esta opción, solo afecta a la Entidad principal.
  - **Por correo a la entidad.** Solo en este caso, al marcar esta opción, se envía un correo a la entidad principal, siendo este correo enviado la comunicación oficial del documento de salida.
  - Por plataforma virtual.
  - o Físicamente
- Anexo. Como los correos reciben un máximo de 10Mb de archivos como adjuntos, aquí puede colocar links de descarga de archivos, el cual se enviará en el correo de respuesta.
- Documento firmado
- Adjuntar documento. Documentos que se adjuntará al correo con el documento de salida. Considerar que solo se puede adjuntar hasta 10 Mb.
- Para finalizar. Oficina a la cual se hace una derivación automática luego de hacer el envío del documento, ya que es esta área la única en finalizar el documento.
- Enviar. Esta opción realiza lo siguiente:
  - Envío de correo electrónico a lo registrado en los campos "Copia Entidad" y "Correos C.C."
  - Derivación del registro al área de "Gestión documental".
  - Se coloca al registro el estado de "Enviado".

| N° Registro        | LS-2022-000033                            | Empresa                    | Lima Expresa                            |      |
|--------------------|-------------------------------------------|----------------------------|-----------------------------------------|------|
| Entidad            | MUNICIPALIDAD DE SANTA ANI                | Tipo Firma                 | Firma Digital                           |      |
| Correo Entidad     | correo entidad                            |                            |                                         |      |
| Copia Entidad      | Agregar Entidad + Quitar Er               | ntidades 👕                 |                                         |      |
|                    |                                           |                            |                                         |      |
|                    |                                           |                            |                                         |      |
|                    |                                           |                            |                                         |      |
| Correos C.C        | ingrese correos                           | Qamail com:cictomac@u      | amail com                               |      |
| Código Generado    | ACTA DE NOTIFICACIÓN N° 00011 - 20        | 22 - LIMA EXPRES           | ginail.com                              |      |
| Forme de onuío     | Por correo a la entidad                   | forma virtual 🔿 Eisio      | amanta                                  |      |
| Forma de envio     |                                           |                            | amente                                  |      |
| Allexo             | Ingrese Allexu                            |                            |                                         |      |
| Documento Firmado  |                                           |                            |                                         |      |
|                    |                                           |                            |                                         |      |
|                    | LS-2022-000033-03.pdf                     |                            |                                         |      |
| Adjuntar Documento | 1                                         |                            |                                         |      |
|                    |                                           |                            |                                         |      |
|                    |                                           |                            |                                         |      |
|                    | Arrastre y su                             | uelte aqui los ar          | chivos                                  |      |
|                    |                                           |                            |                                         |      |
|                    |                                           |                            |                                         |      |
|                    |                                           |                            |                                         |      |
|                    | Seleccionar archivos                      |                            | 🕒 Examinar                              |      |
| Para Finalizar     | Oficina de trámite documentario           |                            |                                         |      |
|                    | Luego de realizar el envío de documento s | e deriva al área de trámit | e documentario, para que peuda finaliza | r el |
|                    | documento, adjuntando el cargo de recepci | ón por parte de la entidad | d.                                      |      |

## 4.5.3 <u>Enviado</u>

Los registros con este estado, muestra las siguientes acciones:

- Finalizar (Esta acción solo se muestra al usuario de Gestión documental mesa de partes)
- Ver detalle

| Lima Expresa | AUTORIZACIÓN DE<br>EJECUCIÓN DE O | Firma Digital | Enviado | Acciones -  |
|--------------|-----------------------------------|---------------|---------|-------------|
| Lima Expresa | CARTA N° 00038 - 2022 -<br>LIMA E | Firma Digital | Fina    | Finalizar   |
| Lima Expresa | AUTORIZACIÓN DE<br>EJECUCIÓN DE O | Firma Digital | Env     | Ver Detalle |

## 4.5.4 <u>Finalizar</u>

Al presionar esta opción, se muestra una ventana emergente con el siguiente formulario y funcionalidad:

- Nro Registro
- Empresa.
- T. documento
- Entidad. Nombre de la entidad principal a quién se envió el documento de salida.
- Documento enviado
- Sección de registro acuse de recibo entidad principal (Color azul)
  - Nro Expediente
  - o Fecha Recepción
  - o Comentarios
  - o Adjuntar Cargo
- Sección "Con copia" entidades que fueron notificadas (Color azul)

Aquí se van a mostrar la cantidad de entidades que se registraron como copia en el envío de documentos, y para cada entidad copiada se muestra los siguientes campos de registro.

- Nro Expediente
- o Fecha Recepción
- $\circ$  Comentarios
- Adjuntar Cargo
- Opción Finalizar. Al completar todos los campos, se cambia a estado finalizado y puede ser consultado por cualquier usuario.

| Nº Tramite :<br>Entidad :<br>Documento<br>Enviado : | LS-2022-000076 Empresa : Lima Expresa T.Documento : Autorización<br>Ejecución de Ot<br>Municipalidad de Lima - MML<br>LS-2022-000076-05.pdf | n de<br>bras |
|-----------------------------------------------------|----------------------------------------------------------------------------------------------------|--------------|
| N° Expediente :                                     | N° Expediente         Fecha Recepción :         DD//MM/YYYY                                                                                 |              |
| Comentarios                                         | Escriba aquí algún comentario                                                                                                    |              |
| Adjuntar Cargo                                      | Arrastre y suelte aqui los archivos Seleccionar archivos                                                                                    |              |
| "Con Copia"                                         | Entidades que fueron notificadas                                                                                                    |              |
| ✓ 1 SUNAT - SUPE                                    | ERINTENDENCIA NACIONAL                                                                                                    |              |
| Nro Expediente<br>Comentarios                       | N* Expediente     F.Recepción     DD//MM/YYYY       Escriba aquí algún comentario                                                           |              |
| Acuse                                               | Seleccionar archivo Ninguno archivo seleccionado.                                                                                           |              |

#### 4.6 CONSULTA DOCUMENTOS

En esta opción está habilitada para todos los usuarios del sistema, aquí se muestra todos los registros de salida

que ya han iniciado un flujo. En esta pantalla se tiene las siguientes secciones:

Criterios de búsqueda (Color verde)

- N° Registro
- Tipo de documento
- Código de salida
- Entidad
- Empresa
- Tipo de firma
- Fecha desde
- Fecha hasta
- Estado
- Tipo Entidad
- Palabra Documento. El texto que se coloque aquí servirá para buscar dentro de todos los archivos pdf que se hayan cargado en cada registro.
- Exp. Acuse. Para buscar documentos que ya tienen código de expediente de acuse, es decir para los registros enviados que ya han sido marcados como recibido por las entidades externas.
- Buscar. Esta opción permite realizar la búsqueda de registros según los criterios seleccionados, y muestra el listado de resultado.

## Listado de resultado (Color azul)

- N° Registro
- F. Registro
- Entidad
- Código salida
- Empresa
- Tipo de firma
- Estado
- Ver detalle

| MENU PRINCIPAL                  | CONSU                                 | JLTA D                 | OCUMENT                    | OS SAL               | IDA                 |                 |              |            |                   |       |
|---------------------------------|---------------------------------------|------------------------|----------------------------|----------------------|---------------------|-----------------|--------------|------------|-------------------|-------|
| 🔝 Inicio                        |                                       |                        |                            |                      |                     |                 |              |            |                   |       |
| Documentos de Entrada <         | N°<br>Registro                        | N° Registro            | Tipo<br>Documento          | Selecciona           | r Ci                | odigo<br>Codigo | Salida       | Entidad    | Entidad           |       |
| Documentos de Salida $\sim$     | Empresa                               | Todos                  | Tipo<br>Firma              | Selecciona           | r Desde             | 14/11/2         | 022          | Hasta      | 14/12/2022        |       |
| Nuevo Registro                  | Estado                                | Seleccior              | ne Tipo                    | Seleccione           | Palab               | ra en contien   | e documento  | Exp. Acuse | contiene expedie  |       |
| Bandeja de Salida               |                                       |                        | Endda                      |                      |                     |                 |              |            |                   |       |
| Pendientes                      |                                       |                        |                            |                      |                     |                 |              | Export     | iar 🖪 🛛 🛛 Busc    | ar 🚓  |
| Mis Aprobaciones                |                                       |                        |                            |                      |                     |                 |              | Елроп      |                   | uii 🗣 |
| Firmados Enviados y Finalizados |                                       |                        |                            |                      |                     |                 |              |            |                   |       |
| Consulta documentos             | N° Registro                           | F.Registro             | Entidad                    | Codigo               | Salida              | Empresa         | Tipo Firma   |            | Estado            |       |
|                                 | LS-2022-000078<br>José, Vargas        | 15/11/2022<br>09:46:33 | Municipalidad de Lima - MN | //L CARTA<br>00041 - | MÚLTIPLE Nº<br>2022 | Lima Expresa    | Firma Digita |            | Finalizado        |       |
|                                 | LS-2022-000077<br>José, Vargas        | 14/11/2022<br>16:57:57 | Municipalidad de Lima - MN | /L CARTA<br>00040 -  | MÚLTIPLE Nº<br>2022 | Lima Expresa    | Firma Digita |            | Documento Firmado |       |
|                                 | · · · · · · · · · · · · · · · · · · · |                        |                            |                      |                     |                 |              |            |                   |       |

En la última columna del listado, se tiene la opción de "ver detalle", el cual va a mostrar toda la información del registro.

#### 4.6.1 Ver Detalle

Esta opción abre una ventana emergente, donde vamos a visualizar todos los campos que se registraron del documento de salida; se muestran 2 pestañas de información:

• Detalle de registro

- Estado. (estado actual del registro)
- **Respuesta a registro.** (este valor se muestra en el caso este documento de salida se creó en como respuesta a un documento de entrada.)
- o Entidad.
- o Empresa
- Fecha Documento.
- Tipo de Documento.
- o Visualización
- $\circ$  Referencia.
- o Asunto
- o Anexo.
- o Documentos Relacionados
- Código Generado (Código generado para el documento de salida)
- Tipo de Firma
- Aprobación de Documentos. Documentos, cartas, anexos que fueron aprobados por los usuarios involucrado en el inicio del flujo.
- o Documento para Firmar (Solo se muestra este documento cuando el tipo de firma es digital)
- Documento Firmado.

| Detalle de Registro       |                                                  | Hoja de Ruta / Seguimiento |                             |  |  |
|---------------------------|--------------------------------------------------|----------------------------|-----------------------------|--|--|
|                           |                                                  |                            |                             |  |  |
| N° Registro :             | LS-2022-000078                                   | Fecha Registros :          | 15/11/2022                  |  |  |
| Estado :                  | Finalizado                                       | Respuesta a<br>Registro:   | LE-2022-000140              |  |  |
| Empresa :                 | Lima Expresa                                     | Entidad :                  | Municipalidad de Lima - MML |  |  |
| Tipo Documento :          | Carta Múltiple                                   | Fecha Documento :          | 15/11/2022                  |  |  |
| Visualización :           | Público                                          |                            |                             |  |  |
| Anexo :                   |                                                  |                            |                             |  |  |
| Referencia :              | referencia                                       |                            |                             |  |  |
| Asunto :                  | prueba salida documento de                       | esde un doc. entrada       |                             |  |  |
| Documentos Relacionados : |                                                  |                            |                             |  |  |
| Codigo Generado :         | CARTA MÚLTIPLE Nº 00041 -<br>2022 - LIMA EXPRESA | Tipo Firma :               | F.Digital                   |  |  |
| Aprobación Doc :          | LS-2022-000078-02.pdf                            |                            |                             |  |  |
| Doc. para firmar :        |                                                  |                            |                             |  |  |
|                           | LS-2022-000078-03.pdf                            |                            |                             |  |  |
| Doc. Firmado :            | L                                                |                            |                             |  |  |
|                           | LS-2022-000078-04.pdf                            |                            |                             |  |  |

• Hoja de Ruta (Seguimiento)

En esta pestaña podemos ver la trazabilidad del documento, en la parte superior se muestra todos los movimientos del documento desde el registro hasta su finalización; cada movimiento/estado se representa en círculo con un número.

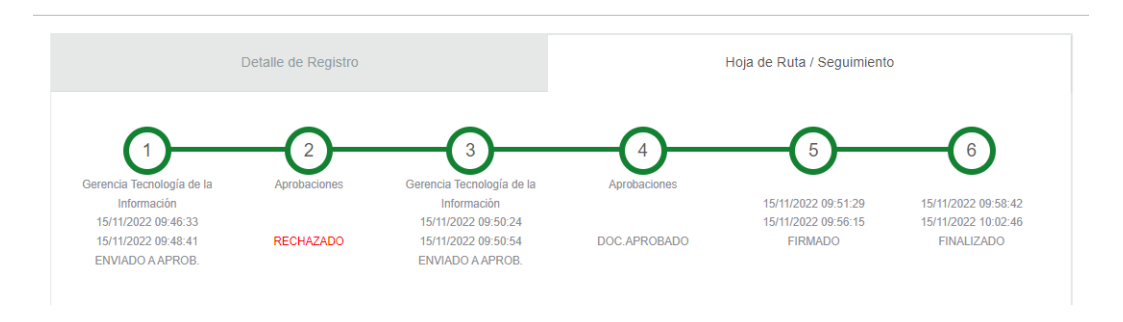

#### En la parte inferior, podemos ver el detalle de movimiento/estado en forma de tab (pestañas).

| 1 Tramite Documentario  |                                         |                        |                |                        |
|-------------------------|-----------------------------------------|------------------------|----------------|------------------------|
| Para Aprobación :       | Gerencia Tecnología de la Información , | Jefatura de Desarrollo | Fecha :        | 07/10/2022 15:15:57    |
| Doc. para Aprobar :     | Lì.                                     | È                      |                |                        |
|                         | LS-2022-000034-01.pdf                   | LS-2022-000034-02.pdf  |                |                        |
| 2 Aprobaciones          |                                         |                        |                |                        |
| Oficina : Gerencia Tec  | onología de la Información Estado       | : Documento Aprobado   | Fecha :        |                        |
| Oficina : Jefatura de [ | Desarrollo Estado                       | : Documento Aprobado   | Fecha :        |                        |
| 3 Tramite Documentario  |                                         |                        |                |                        |
| Creación de Código :    | 07/10/2022 15:47:38                     | Fe                     | cha de Firma : | 17/10/2022 13:41:34    |
| 4 Finalización          |                                         |                        |                |                        |
| Entidad :               |                                         |                        |                |                        |
| Fecha Envío :           | 26/10/2022 18:53:00                     |                        | Forma Envio :  | Por plataforma virtual |
|                         |                                         |                        |                |                        |
| Doc.Enviado :           | È                                       |                        |                |                        |

| Cargo :                |                                              |  |
|------------------------|----------------------------------------------|--|
|                        |                                              |  |
| F.Finalización :       | LS-2022-000034-06.pdf<br>26/10/2022 19:16:17 |  |
| Entidades que recibier | n una copia :                                |  |
|                        |                                              |  |